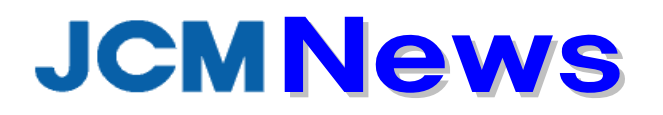

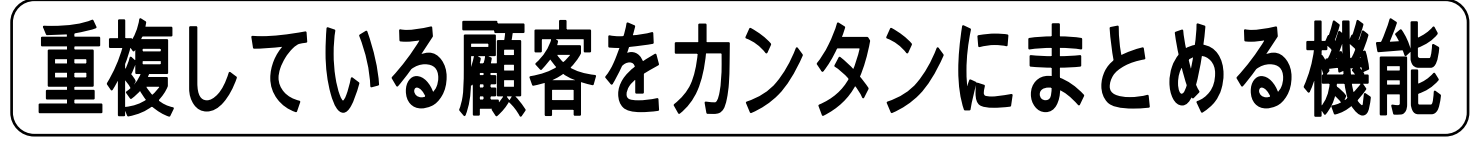

## ☆「重複した顧客カルテをまとめて、不要な顧客カルテを削除したい」

最近、サポートデスクへの問合せが増えましたので、あらためてお知らせします。

| 【作業はたったの4つ!!                                                                                                    | ]                                                                                                    |                                                     |                     |
|----------------------------------------------------------------------------------------------------|----------------------------------------------------------------------------------------------------|-----------------------------------------------------|---------------------|
| ※JOCARメニュー画面 → 顧客カル                                                                                                    | ⁄テ画面 →左下                                                                                                    | での 「顧客重複の                                           | <u>りまとめ処理へ」</u>     |
| 1、検索により、誤データを「移動元」を                                                                                                    | 設定。 <b>(A 削除</b> す                                                                                                    | する顧客カルテ)                                            |                     |
| 2、検索により、正データを「移動先」に                                                                                                    | 設定。 <b>(B 残す</b> )                                                                                                    | 方の顧客カルテ)                                            |                     |
| 3、【 <b>C 実績・履歴移動ボタン】</b> を押す。                                                                                                    |                                                                                                    |                                                     |                     |
| ※ここで誤データに紐づいている実績・履歴情報が全て正データへ移動します。                                                                                                    |                                                                                                    |                                                     |                     |
| 4、通常の顧客カルテ画面にて、(A 削除する顧客カルテ)を【削除ボタン】で削除。                                                                                                    |                                                                                                    |                                                     |                     |
|                                                                                                    |                                                                                                    |                                                     | 最初のページ 前のページ 1/1 次  |
|                                                                                                    |                                                                                                    |                                                     |                     |
|                                                                                                    | 10101 顧客力ルテMa                                                                                                    | KK00000089                                          | 移動先対象選択             |
| 移動元対象選択         KK0000           マツザカス         マツザカス                                                                                                    | <sup>10101</sup> 顧客力ルテMa<br><mark>グル</mark> 顧客名(カナ)                                                                                                    | KK00000089<br>マツザカスグル                               | 移動先対象違抗             |
| 移動元対象選択         KK0000           マツザカス           移動           松均                                                                                                    | 00101<br>グル  顧客力ルテM<br>ダ車  顧客名(カナ)                                                                                                    | KK00000089<br>マツザカスグル<br><b>松坂</b> 卓                | 移動先対象運搬             |
| 移動元対象選択         KK0000           マツザカス           移動           松均           売                                                                                                    | 00101<br>グル<br>顧客名(カナ)                                                                                                    | KK00000089<br>マツザカスグル<br>松坂 卓<br>港区虎ノ門3             | 移動先対象運択 移動 特動 先     |
| 移動元対象選択         KK0000           マツザカス           移動           た           ②           ②           ②           ③           ②           ③           ②           ③           ③           ③           ③           ③           ③           ③           ③           ③           ③           ③           ③           ③           ③           ③           ○           ○           ○           ○           ○           ○           ○           ○           ○           ○           ○           ○           ○           ○           ○           ○           ○           ○           ○           ○           ○           ○           ○           ○           ○           ○           ○ | 20101  顧客力ルテ№<br>グル  顧客名(カナ)<br>夏卓  顧客名<br>, 住所<br>TEL                                                                                                    | KK00000089<br>マツザカスグル<br>松坂 卓<br>港区虎ノ門3<br>03-2225- | 移動先対象違抗             |
| 移動元対象選択     KK0000       マツザカス       移動       放却       潜区虎ノ門3・       03-2225・                                                                                                    | 20101<br>可定していたい<br>通客カルテM<br>一部の名(カナ)<br>配容名(カナ)<br>配容名(カナ)<br>のでいたい<br>電客名<br>・・・・<br>住所<br>エーレ<br>モメール                                                                               | KK00000089<br>マツザカスグル<br>松坂 卓<br>港区虎ノ門3<br>03-2225- | 移動先対象運択 移動 た 対象 運 打 |
| 移動元対象選択                                                                                                    | 20101                                                                                                    | KK00000089<br>マツザカスグル<br>松坂 卓<br>港区虎ノ門3<br>03-2225- | 移動先対象運択             |
| 移動元対象選択<br>マツザカス<br>教<br>た<br>潜区虎ノ門3・<br>03-2225・                                                                                                    | 00101<br>一<br>グル<br>配<br>音名(カナ)<br>で<br>電<br>客名(<br>・<br>に<br>一<br>で<br>日<br>新<br>こ<br>・<br>に<br>し<br>た<br>形<br>こ<br>・<br>、<br>、<br>、<br>、<br>、<br>、<br>、<br>、<br>、<br>、<br>、<br>、<br>、 | KK00000089<br>マツザカスグル<br>松坂 卓<br>港区虎ノ門3<br>03-2225- | 移動先対象運統             |

| (マメ知識)                                                                                                    |
|----------------------------------------------------------------------------------------------------|
| 【顧客重複チェックボタン】 ~重複を未然に防ぐ便利機能~                                                                                                    |
| <ul> <li>◆顧客カルテ画面下部の【顧客重複チェックボタン】を押すと二重発番のチェックをします。</li> <li>◆「顧客名 1・2」「顧客名カナ」「電話番号 1・2」「携帯番号」「メールアドレス 1.・2」「携帯メールアドレス」で同じものが有った場合、該当データを一覧表示します。</li> <li>◆同じお客様がいた場合、新規作成を中止すれば、二重登録が防止できます。</li> </ul> |
| JOCARにご興味がある販売店様は、弊社担当者に一度、JOCARについてご相談下さい。 < <b>0120-71-7070</b> ><br>JCMニュースは電子メールでの配信も可能です。希望の方は、このまま弊社までFAXでご返信願います。                                                                                  |
| <u>(株)JCM システム事業部 行</u> →→→ FAX番号 0120-71-7076                                                                                                    |

■ 貴社名・貴社住所